## How to Import Transactions - PacPride

1. From **Card Fueling** module, click **Transaction** menu. The **Transaction** search screen will be displayed. The default tab on **Transaction** screen is the **Unposted Transaction** tab.

| Unposted Transaction | Unposted Transaction Invalid Transaction Posted Transaction new View                                  |          |                 |                              |             |                     |             |           |             |            |               |
|----------------------|----------------------------------------------------------------------------------------------------|----------|-----------------|------------------------------|-------------|---------------------|-------------|-----------|-------------|------------|---------------|
| Den Selected         | D Open Selected D New S⇒Export+ □□Columns+ B View+ @Import @ Batch Posting @ Batch Recelulate 45 reco |          |                 |                              |             |                     |             |           |             | 45 records |               |
| A Transaction Id     | ~ Contains ~                                                                                          |          |                 | + Add Filter - Clear Filters |             |                     |             |           |             |            |               |
| Transaction Id       | Transaction Date                                                                                      | Network  | Customer Number | Customer Name                | Card Number | Card Name           | Site Number | Tax State | Item Number | Quantity   | Calc Gross    |
| CFDT-3               | 04/03/2016 12:00                                                                                      | PacPride | 1001103534      | Britis Prussing              | 10714434    | Relation            | ABC         | IN        | 87G-T796    | 3.500000   | $\rightarrow$ |
| CFDT-7               | 07/03/2016 8:47                                                                                       | PacPride | 1007103534      | Bridt Prusing                | 100004      | Gener Grote         | ABC         | IN        | 87G-T796    | 140.000000 |               |
| CFDT-14              | 29/06/2016 9:06                                                                                       | CFN      | 1007103534      | and Prusing                  | 12448       | Rolling Internation | CFN12345    | IN        | 87G-T796    | 50.000000  |               |
| CFDT-15              | 22/07/2016 2:07                                                                                       | PacPride | 1007103596      | Rectification applicates     |             | Rengelant           | ABC         | IN        | D2C         | 30.000000  |               |
| CFDT-16              | 25/07/2016 7:18                                                                                       | PacPride | 1007103584      | and Prusing                  | 10110404    | Republication (B)   | ABC         | IN        | D2C         | 41.200000  |               |
| CFDT-53              | 05/02/2018 13:36                                                                                      | PacPride | 100007          | part Servery                 | 12140300    |                     | 301         |           | LPG         | 1.000000   |               |
| CFDT-54              | 06/02/2018 17:18                                                                                      | PacPride | 1000000         |                              | -           |                     | 301         |           | 87G-T796    | 1.200000   |               |

2. Click Import toolbar button. The Import Transaction screen will be displayed

| Clos   |                    |                         |                    |                         |                                |                |                    |             |           |             |            |           |
|--------|--------------------|-------------------------|--------------------|-------------------------|--------------------------------|----------------|--------------------|-------------|-----------|-------------|------------|-----------|
| Un     | posted Transaction | n Invalid Transaction P | Posted Transaction | new View                |                                |                |                    |             |           |             |            |           |
| 0      | Open Selected      | New 🕒 Export - 📖        | Columns - 88 V     | iew • 🛛 🛞 Import 🛞 Bato | n Posting 🛞 Batch Delete 🛞 Bat | ch Recalculate |                    |             |           |             |            | 45 record |
| ~      | Transaction Id     | ~ Contains ~            |                    |                         | + Add Filter - Clear Filters   |                |                    |             |           |             |            |           |
|        | Transaction Id     | Transaction Date        | Network            | Customer Number         | Customer Name                  | Card Number    | Card Name          | Site Number | Tax State | Item Number | Quantity   | Calc Gr   |
| $\leq$ | CFDT-3             | 04/03/2016 12:00        | PacPride           | (00) (00534)            | Bridt Prussing                 | 187 14434      | Researchers        | ABC         | IN        | 87G-T796    | 3.500000   |           |
|        | CFDT-7             | 07/03/2016 8:47         | PacPride           | (897103534              | InterProting                   | 100004         | Gener Gride        | ABC         | IN        | 87G-T796    | 140.000000 |           |
|        | CFDT-14            | 29/06/2016 9:06         | CFN                | (807103534              | interfruiting                  | 120468         | Routes Mississippi | CFN12345    | IN        | 87G-T796    | 50.000000  |           |
|        | CFDT-15            | 22/07/2016 2:07         | PacPride           | (887183596)             | Nach cache sign (anal          |                | Rengelant          | ABC         | IN        | D2C         | 30.000000  |           |
|        | CFDT-16            | 25/07/2016 7:18         | PacPride           | (00)103534              | Interfruiting                  | 101100         | Rota science.      | ABC         | IN        | D2C         | 41.200000  |           |
|        | CFDT-53            | 05/02/2018 13:36        | PacPride           | 100007                  | (an Deley)                     | 12145556       |                    | 301         |           | LPG         | 1.000000   |           |
|        | CFDT-54            | 06/02/2018 17:18        | PacPride           | 1000000                 | 2                              | · APPART       |                    | 301         |           | 87G-T796    | 1.200000   |           |
|        |                    |                         |                    |                         |                                |                |                    |             |           |             |            |           |
|        |                    |                         | ÷                  |                         |                                |                | ~                  |             |           |             | ~          |           |

| Import Transaction                |                   | – ×                |
|-----------------------------------|-------------------|--------------------|
| Import File History Close         |                   |                    |
| Details                           |                   |                    |
| Posted Date:                      | Lagging Tran Date | 0                  |
| Network:                          | ~                 |                    |
| Please select the file to import: |                   |                    |
|                                   |                   | Browse             |
|                                   |                   |                    |
|                                   |                   |                    |
| ? 🔘 🖓 1.86s 🛛 Edited              | I I Page 1        | of 1 🕒 🕅 📿 Refresh |

3. Select Network and Site field will disappear. Click Browse button to search for File to be imported.

| Import Transac  | tion                  |                   |            | — ×           |
|-----------------|-----------------------|-------------------|------------|---------------|
| Import File His | tory Close            |                   |            |               |
| Details         |                       |                   |            |               |
| Posted Date:    | 09/06/2023            | Lagging Tran Date | 08/06/2023 |               |
| Network:        | PacPride              | ~                 |            |               |
| Please selec    | t the file to import: |                   |            |               |
|                 |                       |                   |            | Browse        |
|                 |                       |                   |            |               |
|                 |                       |                   |            |               |
| ? 🛈 🖓 1         | .86s Edited           | 🛛 🗐 Page          | 1 of 1     | 🕨 🕅 🛱 Refresh |

| •                   | Open                                    |                    | ×                   |  |  |
|---------------------|-----------------------------------------|--------------------|---------------------|--|--|
| 🔄 🏵 🔻 🕇 🚺 « Da      | ata Drive (D:) → CF Files → CF Import → | ♥ 🖒 Search CF      | Import 🔎            |  |  |
| Organize 🔻 New fold | er                                      |                    | := 🕶 🔟 🔞            |  |  |
| 📔 Desktop 🔷         | Name                                    | Date modified      | Type S ^            |  |  |
| Documents           | 📗 Reference                             | 11/28/2016 3:17 PM | File folder         |  |  |
| J Downloads         | 🔊 Ext Remote - Pacpride.csv             | 12/2/2016 3:13 PM  | Microsoft Excel C   |  |  |
| Galaxy A5 (2016)    | 🔊 ImportCard.csv                        | 12/15/2016 6:57 PM | Microsoft Excel C   |  |  |
| 🔐 lan (ian)         | ImportCSV.csv                           | 9/27/2016 3:32 PM  | Microsoft Excel C   |  |  |
| IVIUSIC             | 🔊 ImportInvalidAccount.csv              | 11/28/2016 3:23 PM | Microsoft Excel C   |  |  |
| Videos              | ImportText.txt                          | 12/2/2016 5:13 PM  | Text Document       |  |  |
| Now Volume (Cr)     | 🔝 ImportValidAccount.csv                | 11/28/2016 3:15 PM | Microsoft Excel C   |  |  |
| Data Drive (Dr)     | 🚯 ImportVehicle.csv                     | 4/26/2016 11:37 AM | Microsoft Excel C   |  |  |
|                     | 🔊 InvalidTrans.csv                      | 12/2/2016 2:09 PM  | Microsoft Excel C   |  |  |
| 🗊 Network           | 🔊 Remote - Pacpride.csv                 | 12/2/2016 3:09 PM  | Microsoft Excel C 🗸 |  |  |
| T                   | <                                       |                    | >                   |  |  |
| File n              | ame:                                    | ✓ All Files        | ~                   |  |  |
| Open 🔽 Cancel       |                                         |                    |                     |  |  |

 Click Import toolbar button. Once importing is done, notification message will be displayed. Click OK button, message will be closed and the Import Logs screen will be displayed. Import Logs screen will contain all conflicts relating to importing.

| Import Transac  | tion                  |                       | — ×                  |
|-----------------|-----------------------|-----------------------|----------------------|
| Import File His | tory Close            |                       |                      |
| Details         |                       |                       |                      |
| Posted Date:    | 09/06/2023            | 🔟 Lagging Tran Date 🔸 | 08/06/2023           |
| Network:        | PacPride              | ~                     |                      |
| Please selec    | t the file to import: |                       |                      |
| NEWSITE-T       | EST-RECORD.CSV        |                       | Browse               |
|                 |                       |                       |                      |
|                 |                       |                       |                      |
| ? 🗘 🖓 o         | .27s [ Ready          | I⊴ ⊴ Page             | 1 of 1 🕨 🕅 📿 Refresh |
|                 |                       |                       |                      |

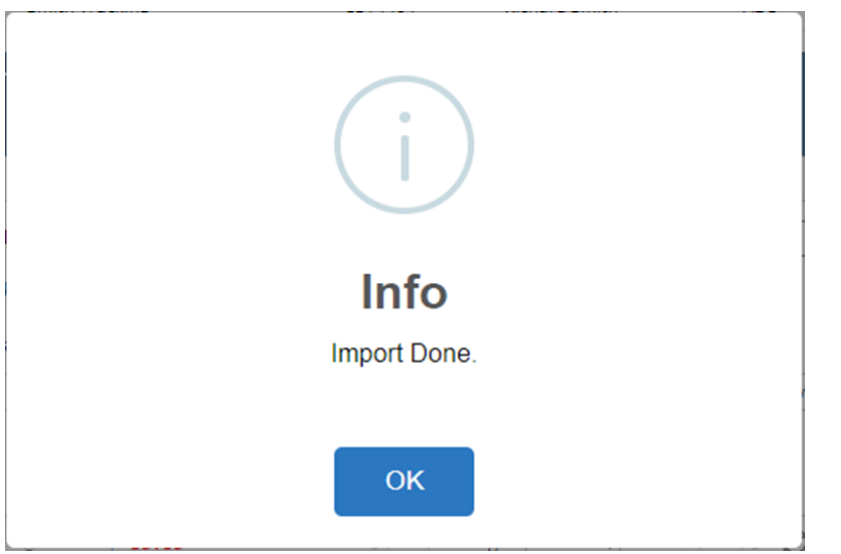

| Import Logs         | — |      | ×      |
|---------------------|---|------|--------|
| Close               |   |      |        |
| Details             |   |      |        |
| Details             |   |      |        |
|                     |   |      |        |
|                     |   |      |        |
|                     |   |      |        |
|                     |   |      |        |
|                     |   |      |        |
|                     |   |      |        |
|                     |   |      |        |
|                     |   |      |        |
|                     |   |      |        |
| ? 🔘 🖓 1.53s [ Ready |   | ₿ Re | efresh |

5. Close Import Logs screen. Verify imported data on the Transaction search screen, Unposted Transaction tab. Imported Unposted Transaction should be added with assigned new Transaction Id.